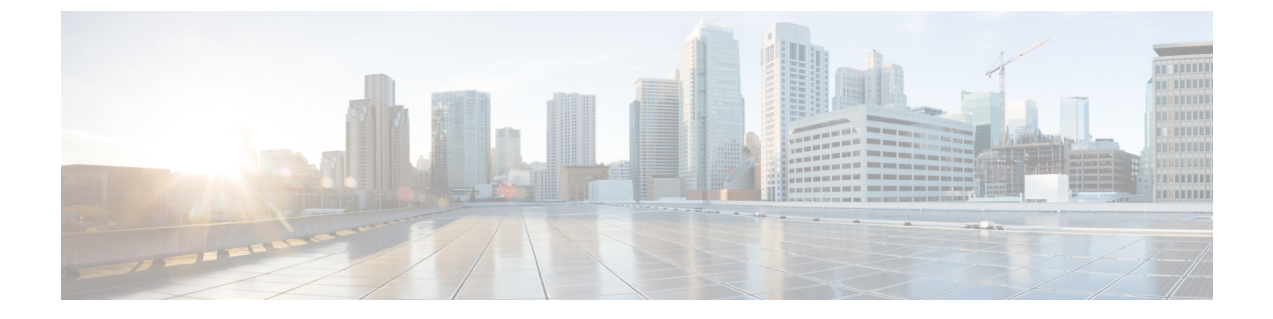

## Windows サーバ 2016/2019 ドライバのイン ストール

- Windows 2016/2019 ドライバのインストールの前提条件 (1ページ)
- OS インストール中の Windows 2016/2019 ドライバのインストール (2 ページ)
- Windows Server 2016/2019 ドライバの更新 (2ページ)

## Windows 2016/2019 ドライバのインストールの前提条件

Windows ドライバのインストールに関する次のベスト プラクティスに従っていることを確認 してください。ドライバをアップグレードする前に、次の順序でインフラストラクチャをアッ プグレードする必要があります。

- インフラストラクチャファームウェア(UCS Manager を含む)、ファブリックインター コネクト、およびシャーシ I/O モジュールをアップグレードします。
- サーバやアダプタのファームウェアをアップグレードします。

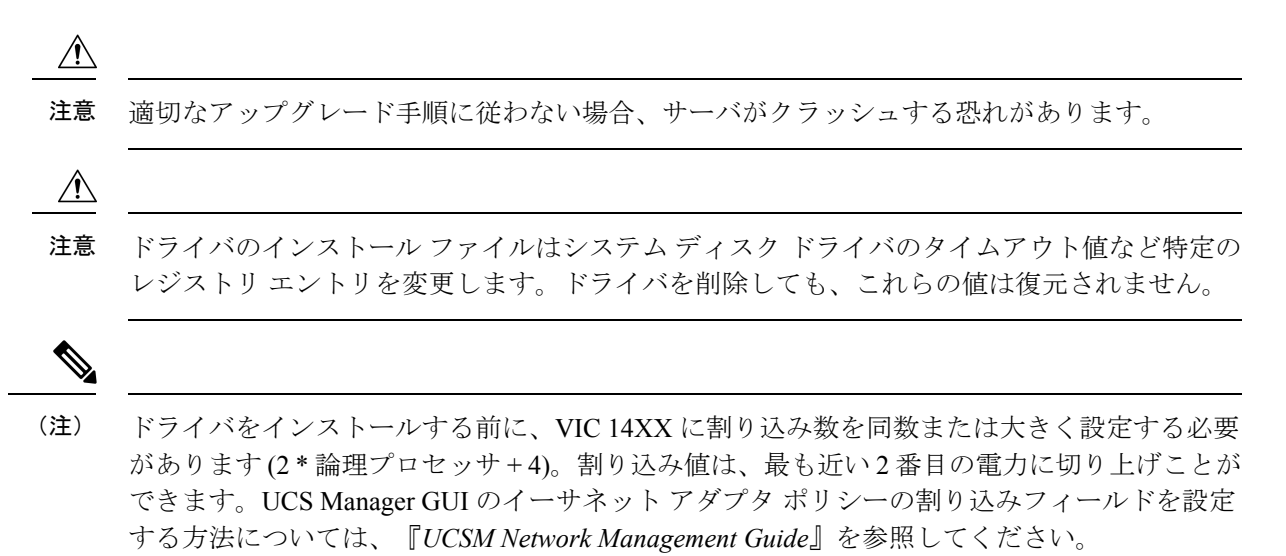

## **OS** インストール中の Windows 2016/2019 ドライバのイン ストール

FCまたはiSCSILUNにWindowsをインストールする場合は、OSのインストール中にWindows 用 Cisco VIC ドライバをインストールする必要があります。OS のインストール時にドライバ を提供しない場合、システムはLUN を検出できません。

- (注) Windows OS のインストール中に、LUN に1つのパスを提供します。OS がインストールされ た後、MPIO を有効にし、ブート LUN に2つ目のパスを追加します。
- ステップ1 インストール DVD または仮想メディアを使用して Windows のインストールを開始します。
- ステップ2 [Where do you want to install Windows] 画面で、[Load Driver] をクリックします。
- **ステップ3** ドライバ ディレクトリを参照し、[OK] をクリックします。ドライバは [Select the drive to be installed] う ウィンドウに表示されます。
- ステップ4 正しいドライバが [Select the drive to be installed] 画面に表示されているのを確認し、[Next] をクリックします。

インストール後、LUN が表示されます。

- ステップ5 ドライバ ISO の割り当てを解除して、、Windows インストール ISO をマップ バックし、OS をインストー ルする LUN を選択して、[Next] をクリックします。
- **ステップ6** LUN への Windows のインストールを継続するか、LUN を [Where do you want to install Windows?] 画面で選 択します。

## Windows Server 2016/2019 ドライバの更新

個別にドライバ ISO をダウンロードし、ISO からドライバを選択します。たとえば、下では Windows 2016 サーバ リリースのパスの例を示しています。

• <mounted drive letter>:\Drivers\Windows\Network\Cisco\VIC\W2K16

ステップ1 デバイスマネージャを起動します。

- a) [My Computer] を右クリックします。
- b) [Manage] を選択します。
- c) [Device Manager] を選択します。

ステップ2 アダプタを展開します。

- eNIC ドライバでは、[Network Adapters] を展開します。
- fNIC ドライバについては、[Storage Controllers] を展開します。
- **ステップ3** [Devices] リストで、アダプタを右クリックして [Update Driver Software] を選択します。 [Update Driver Software] ウィンドウが開きます。
- ステップ4 [Browse my computer for driver software] を選択します。
- ステップ5 アダプタを選択し、[Next]をクリックします。
- ステップ6 [Install from Disk] ウィンドウで、ドライバファイルを参照し、[OK] をクリックします。
- **ステップ7** 複数のデバイスのドライバを更新する場合は、再起動の前に最後のデバイスドライバの更新が完了するまでオペレーティングシステムの再起動要求をキャンセルします。
- **ステップ8** [restart] ポップアップの [OK] をクリックしてサーバを再起動します。
- **ステップ9** サーバが再起動されたら、[Device Manager] > [Network Adapters] > [Properties] をクリックし、新しいド ライバのバージョンが更新されていることを確認します。

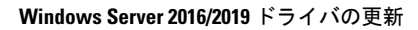